## **Process flow for Ayushman ID activation**

1. Go through the below link for registration.

https://beneficiary.nha.gov.in/

a. Click on operator and click on CSC LOGIN

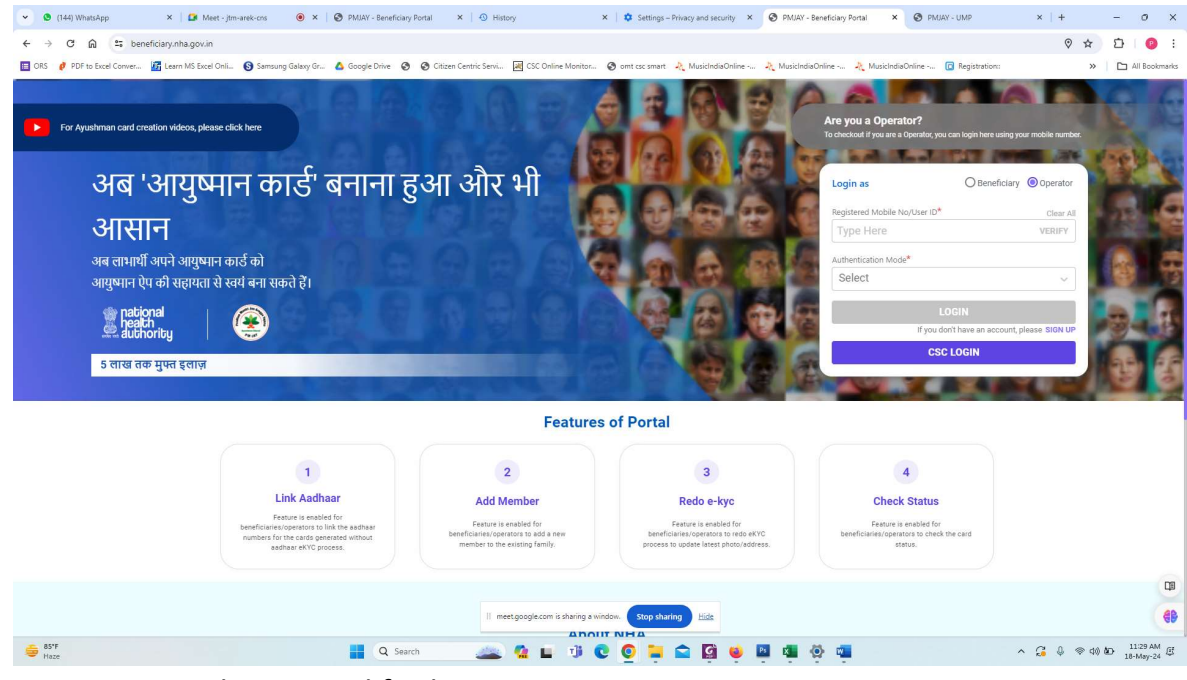

b. Use CSC ID and password for login

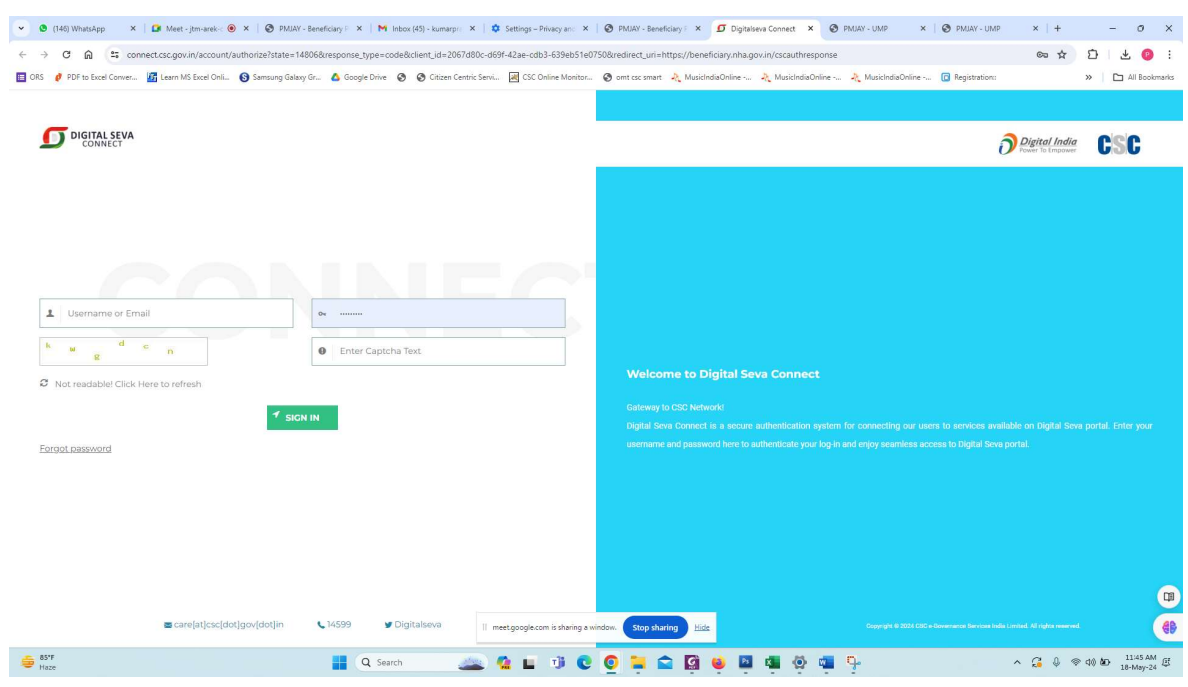

c. Fill your details as required.

| (144) WhatsApp × 🛛 😂 Meet - j                        | tm-arek-cns 🕘 🗙 🛛 🕲 PMJAY - Beneficiary Portal 🛛 🗙 🗍  | ④ History ×   ♥ Settings - Privacy and security ×   ♥                        | PMJAY - Beneficiary Portal × Ø PMJAY - UMP × + -        |
|------------------------------------------------------|-------------------------------------------------------|------------------------------------------------------------------------------|---------------------------------------------------------|
| ල් බූ 😂 ump.pmjay.gov.in/dashbo                      | ard                                                   |                                                                              | © ☆ Ď                                                   |
| PDF to Excel Conver The Learn MS Excel Onli          | 🔇 Samsung Galaxy Gr 🛕 Google Drive 📀 🤗 Citizen Centri | c Servi 💹 CSC Online Monitor 🚱 omt csc smart  MusicIndiaOnline 🧎 N           | MusicIndiaOnline A MusicIndiaOnline 🕜 Registration: 🔅 🗠 |
| heath (E) USER MANAG                                 | SEMENT PORTAL                                         |                                                                              |                                                         |
| Personal Information                                 |                                                       |                                                                              |                                                         |
| Name                                                 | Gender                                                | Age                                                                          |                                                         |
| Jayant Kumar Baïd                                    | Male                                                  | 19                                                                           |                                                         |
|                                                      |                                                       | Inhad New Picture                                                            |                                                         |
| Email*                                               |                                                       |                                                                              |                                                         |
| ar8587425@gmail.com                                  | ID                                                    |                                                                              |                                                         |
| Please verify by clicking the link sent to your mail | U.                                                    | +                                                                            |                                                         |
| Mobile No*                                           |                                                       |                                                                              |                                                         |
| Type here                                            |                                                       | VERIFY                                                                       |                                                         |
|                                                      |                                                       |                                                                              |                                                         |
|                                                      |                                                       |                                                                              |                                                         |
|                                                      |                                                       |                                                                              |                                                         |
|                                                      |                                                       |                                                                              |                                                         |
|                                                      |                                                       |                                                                              |                                                         |
|                                                      |                                                       |                                                                              |                                                         |
|                                                      |                                                       |                                                                              |                                                         |
|                                                      |                                                       |                                                                              |                                                         |
|                                                      |                                                       |                                                                              |                                                         |
|                                                      |                                                       |                                                                              |                                                         |
|                                                      | Copyright @ 2022 -                                    | II meet google.com is sharing a window. Stop sharing Hide overnment of India | fa l                                                    |

d. Fill your email id and password and verify it. After verify a link will be sent to you gmail id. Kindly click on link for active.

| Gender | Age                                            |                                                                                                    |                                                                                                    |
|--------|------------------------------------------------|----------------------------------------------------------------------------------------------------|----------------------------------------------------------------------------------------------------|
| Male   | 19                                             |                                                                                                    |                                                                                                    |
|        | Unload New Picture                             |                                                                                                    |                                                                                                    |
|        |                                                |                                                                                                    |                                                                                                    |
|        |                                                |                                                                                                    |                                                                                                    |
|        | +                                              |                                                                                                    |                                                                                                    |
|        |                                                |                                                                                                    |                                                                                                    |
|        | ······································         |                                                                                                    |                                                                                                    |
| 17     |                                                |                                                                                                    |                                                                                                    |
|        |                                                |                                                                                                    |                                                                                                    |
|        |                                                |                                                                                                    |                                                                                                    |
|        | RESEND OTP<br>Click on Resend OTP after 176sec |                                                                                                    |                                                                                                    |
|        |                                                |                                                                                                    |                                                                                                    |
|        |                                                |                                                                                                    |                                                                                                    |
|        |                                                |                                                                                                    |                                                                                                    |
|        |                                                |                                                                                                    |                                                                                                    |
|        |                                                |                                                                                                    |                                                                                                    |
|        | Cender<br>Male                                 | Gender     Age       Male     10       Upload New Picture ()     +       •     •       •     •       •     •       •     •       •     •       •     •       •     •       •     •       •     •       •     •       •     •       •     •       •     •       •     •       •     •       •     •       •     •       •     •       •     •       •     •       •     •       •     •       •     •       •     •       •     •       •     •       •     •       •     •       •     •       •     •       •     •       •     •       •     •       •     •       •     •       •     •       •     •       •     •       •     •       •     •       •     •       •     • </td <td>Gender     Age       Male     10       Upload New Ficture ()     +       +     +       ************************************</td> | Gender     Age       Male     10       Upload New Ficture ()     +       +     +       ************************************ |

e. Fill the below details as required and click on add option.

| Admin Code    | Code will provide by DM |
|---------------|-------------------------|
| Parent Entity | SHA JH                  |
| Entity Type   | Card Creation Agency    |
| Entity Name   | CSC                     |
| CSC ID        | 12 Digit unique CSC ID  |
| Role/Operator | BIS Operator            |

| ame                                                                | Gender                                             | Age                                    |                                               |  |
|--------------------------------------------------------------------|----------------------------------------------------|----------------------------------------|-----------------------------------------------|--|
| Jayant Kumar Bald                                                  | Male                                               | 19                                     |                                               |  |
| mail*                                                              |                                                    | Upload New Picture                     |                                               |  |
| ar8587425@gmail.com                                                |                                                    |                                        |                                               |  |
| lease verify by clicking the link sent to your M                   | vlail ID.                                          | +                                      |                                               |  |
| table New                                                          |                                                    |                                        |                                               |  |
| toblie No*                                                         |                                                    |                                        |                                               |  |
| 911/20329/                                                         |                                                    | <b>v</b>                               |                                               |  |
| tobile OTP*                                                        |                                                    |                                        |                                               |  |
| 796544                                                             |                                                    | Ø                                      |                                               |  |
|                                                                    |                                                    |                                        |                                               |  |
|                                                                    |                                                    |                                        |                                               |  |
|                                                                    |                                                    |                                        |                                               |  |
| AN INCOMENTS                                                       |                                                    |                                        |                                               |  |
| dd Role Details                                                    |                                                    |                                        | CSC ID*                                       |  |
| dd Role Details                                                    | Entity Type*                                       | Entity Name*                           | 00010                                         |  |
| dd Role Details<br>arent Entity*<br>SHA Jharkhand                  | Entity Type*                                       | Entity Name*                           | <ul> <li>654776530018</li> </ul>              |  |
| dd Role Details<br>arent Entity*<br>SHA Jharkhand                  | Entity Type*<br>Card Creation Agency               | CSC                                    | ~ 654776530018                                |  |
| dd Role Details<br>arent Entity*<br>SHA Jharkhand<br>ser Role*     | Entity Type* Card Creation Agency Application*     | CSC Admin Code*                        | ~ 654776530018                                |  |
| dd Role Details arent Entity* SHA Jharkhand set Role* Operator-BIS | Entity Type* Card Creation Agency Application* BIS | Entity Name* CSC Admin Code* mysep3pe/ | <ul> <li>654776530018</li> <li>ADD</li> </ul> |  |

f. create user id , password and click on submit bottom.

| ୯ ଲି 🛎 ump.pm   | jay.gov.in/dashboard                    |                                  |                                 | -                          | eneral 🖕 da ka kara          |                            | 0                | ∞ ☆ ⊡ (   |
|-----------------|-----------------------------------------|----------------------------------|---------------------------------|----------------------------|------------------------------|----------------------------|------------------|-----------|
| dd Role Details | Learn MS Excel Onli 🕥 Samsung Galaxy Gr | . 🛕 Google Drive 📀 📀 Citizen Cer | tric Servi 🕍 CSC Online Monitor | 🧿 omt ese smart 🛛 🕀 Musiel | ndiaOnline 🥀 MusicIndiaOnlin | e 🥀 MusicIndiaOnline -     | 💽 Registration:  | > C All B |
| arent Entity*   |                                         | Entity Type*                     |                                 | Entity Name*               |                              | User Role*                 |                  |           |
| Select          | ~                                       | Select                           | ~                               | Select                     |                              | <ul> <li>Select</li> </ul> |                  | ~         |
| pplication*     |                                         | Admin Code*                      |                                 |                            |                              |                            |                  |           |
| Select          | ~                                       | Type here                        |                                 | ADD                        |                              |                            |                  |           |
|                 |                                         |                                  |                                 |                            |                              |                            |                  |           |
| Parent Entity   | Entity type                             | Cluster Name                     | Entity Name                     | Cluster Name               | Role                         | Application                | Date             | Action    |
| SHA Jharkhand   | Card Creation Agency                    | NA                               | CSC                             | NA                         | Operator-BIS                 | BIS                        | 18-05-24 (11:34) | <b>a</b>  |
|                 |                                         |                                  |                                 |                            |                              |                            |                  | < 1 >     |
|                 |                                         |                                  |                                 |                            |                              |                            |                  |           |
| ser Credentials |                                         |                                  |                                 |                            |                              |                            |                  |           |
| semame*         |                                         |                                  |                                 |                            |                              |                            |                  |           |
| Jayantkumar     |                                         | Password*                        | ۲                               | Confirm Password*          |                              | •                          |                  |           |
|                 |                                         |                                  |                                 |                            |                              | 0                          |                  |           |
|                 |                                         |                                  |                                 |                            |                              |                            |                  |           |
|                 |                                         |                                  |                                 |                            |                              |                            | su               | вміт      |
|                 |                                         |                                  |                                 |                            |                              |                            |                  |           |
|                 |                                         |                                  |                                 |                            |                              |                            |                  |           |

g. After completation of registration open go to the below link and Use user id or registered mobile number for login. <u>https://ump.pmjay.gov.in/</u>

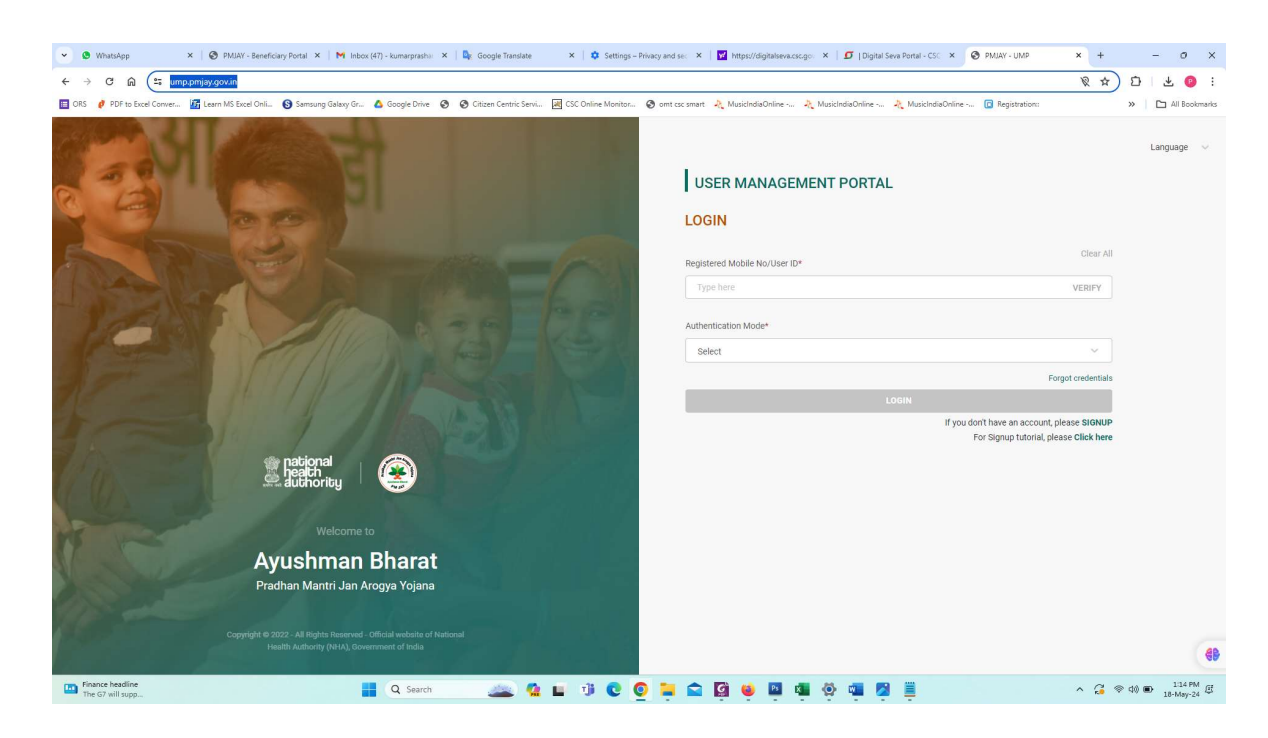

h. After login please click on right hand side corner and click on download details.

| ~       | <b>9</b> (14   | 6) WhatsApp                  | 🗙   📴 Meet - jtm-arek-cris 💿 🗙   🚱 i     | MJAY - Beneficiary Portal 🗙 | 🕙 History                | 🗙   🏟 Settings –                | Privacy and sec 🗙 🛛 | PMJAY - Beneficiary Pe | orti 🗙   🙆 PMJAY - UN | IP × 📀 PMJAY - UMP                  | × +                | - 0 ×            |
|---------|----------------|------------------------------|------------------------------------------|-----------------------------|--------------------------|---------------------------------|---------------------|------------------------|-----------------------|-------------------------------------|--------------------|------------------|
| ÷       | ÷ (            | C 🛱 🖘 numb                   | .pmjay.gov.in                            |                             |                          |                                 |                     |                        |                       |                                     | ◊ ☆                | D 0 :            |
| III 01  | s Ø            | PDF to Excel Conver          | 🔀 Learn MS Excel Onli 🔇 Samsung Galaxy I | Gr 🛕 Google Drive 📀         | Ø Citizen Centric Servi. | 🔣 CSC Online Monitor            | 🔕 omt ese smart     | A MusicIndiaOnline     | A MusicIndiaOnline    | 🗞 MusicIndiaOnline 🔲 Registration:: | ×                  | All Bookmarks    |
|         |                | itional<br>satch<br>uthority | USER MANAGEMENT PORTAL                   |                             |                          |                                 |                     |                        |                       | User Dashboard                      | A   PRASH          | ANTA DAKUA 🕶     |
|         | _              | DDACUANT                     |                                          |                             |                          |                                 |                     |                        |                       |                                     | Change Password    | I.               |
|         | E              | DAKUA                        | 43 Yrs Male                              | Jharkhand                   |                          |                                 |                     |                        |                       | Activity Log                        | Update Details     |                  |
|         |                |                              |                                          |                             |                          |                                 |                     |                        |                       |                                     | Deactivate accourt | nt               |
|         |                |                              |                                          |                             |                          |                                 |                     |                        |                       |                                     | Logout             |                  |
|         | My             | Roles                        |                                          |                             |                          |                                 |                     |                        |                       |                                     |                    | ADD ROLE         |
| 1       |                | Parent Entity                | Entity type                              | Cluster Name                | Entity Name              | Ċ                               | luster Name         | Role                   | Application 🗘         | Date of status 🗘                    | Status             | Action           |
|         | ī.             | SHA Jharkhand                | Card Creation Agency                     | NA                          | CSC                      | N                               | A                   | Operator-BIS           | BIS                   | 20-01-2024                          | Approved           | <b>(1)</b>       |
|         |                |                              |                                          |                             |                          |                                 |                     |                        |                       |                                     |                    | < 1 >            |
|         |                |                              |                                          |                             |                          |                                 |                     |                        |                       |                                     |                    |                  |
|         |                |                              |                                          |                             |                          |                                 |                     |                        |                       |                                     |                    |                  |
|         |                |                              |                                          |                             |                          |                                 |                     |                        |                       |                                     |                    |                  |
|         |                |                              |                                          |                             |                          |                                 |                     |                        |                       |                                     |                    |                  |
|         |                |                              |                                          |                             |                          |                                 |                     |                        |                       |                                     |                    |                  |
|         |                |                              |                                          |                             |                          |                                 |                     |                        |                       |                                     |                    |                  |
|         |                |                              |                                          |                             |                          |                                 |                     |                        |                       |                                     |                    |                  |
|         |                |                              |                                          |                             |                          |                                 |                     |                        |                       |                                     |                    |                  |
|         |                |                              |                                          |                             | Copyright @ 2022 -       | neet.google.com is sharing a wi | indow. Stop shari   | ng Hide overnment of   | f India               |                                     |                    | ( @B             |
| .tps:// | mp.pmj<br>85°F | jay.gov.in/#                 |                                          | - O. Serre                  | n atur                   |                                 |                     |                        |                       |                                     | • G & @d           | 0 AD 11:39 AM GF |

i. After download file note the reference number from top bar.

| ✓ 🧕 (146) WhatsApp 🛛 🗙      | 🔯 Meet - jtm-arek- 🛞 🗴 🛛 🤣 -PMJAY - Beneficiary F 🗴 🛛 History           | ×   🌣 Settings – Privacy and ×   🔗 PMJAY - Beneficiary E ×   🚱 PMJAY - UMP | × S PMJAY - UMP × S Prashanta Dakua_17 × +         | - 0 ×         |  |  |  |  |  |
|-----------------------------|-------------------------------------------------------------------------|----------------------------------------------------------------------------|----------------------------------------------------|---------------|--|--|--|--|--|
|                             | C:/Users/Admin/Downloads/Prashanta%20Dakua_1716012573213.pdf            |                                                                            | ۹ 🛧 ا                                              | D   ± 0 :     |  |  |  |  |  |
| 🔲 ORS 🦸 PDF to Excel Conver | 🚰 Learn MS Excel Onli 🔞 Samsung Galaxy Gr 🛕 Google Drive 😵 😵 Citizen Ce | ntric Servi 🗃 CSC Online Monitor 😵 omt csc smart  AussicIndiaOnline 🧎 M    | usicIndiaOnline 🤾 MusicIndiaOnline 📵 Registration: | All Bookmarks |  |  |  |  |  |
| ≡ Prashanta Dakua_17160     | 12573213.pdf                                                            | 1 / 1   - 250% +   🗄 🔕                                                     |                                                    | ± e :         |  |  |  |  |  |
|                             |                                                                         |                                                                            |                                                    | ĺ             |  |  |  |  |  |
|                             |                                                                         |                                                                            |                                                    |               |  |  |  |  |  |
|                             |                                                                         | Lleer Menegement Deteile                                                   |                                                    |               |  |  |  |  |  |
|                             | User Management Details                                                 |                                                                            |                                                    |               |  |  |  |  |  |
|                             |                                                                         |                                                                            |                                                    | ן ר           |  |  |  |  |  |
|                             | Reference Id : 7083153                                                  |                                                                            |                                                    |               |  |  |  |  |  |
|                             |                                                                         |                                                                            |                                                    |               |  |  |  |  |  |
|                             | Personal Information                                                    |                                                                            |                                                    |               |  |  |  |  |  |
|                             |                                                                         |                                                                            |                                                    |               |  |  |  |  |  |
|                             |                                                                         |                                                                            |                                                    | -             |  |  |  |  |  |
|                             | Name ·                                                                  | Gender ·                                                                   | Year of Birth ·                                    |               |  |  |  |  |  |
|                             | Name .                                                                  | Gender :                                                                   |                                                    |               |  |  |  |  |  |
|                             | Prashanta Dakua                                                         | Male                                                                       | 1981                                               |               |  |  |  |  |  |
|                             |                                                                         |                                                                            |                                                    | -             |  |  |  |  |  |
| 1                           | Adhear Address . 00 Sad                                                 | I meet.google.com is sharing a window. Stop sharing Hide                   | 001000                                             |               |  |  |  |  |  |
| B5'F<br>Haze                | Q Search                                                                | 🗻 🤹 🖬 🕫 C 🧕 📮 🗅 🕼 🌞 📮 🖷                                                    | 🙋 🖷 🦆 🔷 🕹 🗞                                        | 0 00 11:41 AM |  |  |  |  |  |

j. Share the details with District manager in below format for ID activation.

|        |          | District | PMJAY Reference |                               |
|--------|----------|----------|-----------------|-------------------------------|
| CSC ID | VLE Name | Name     | number          | Medicine ordered reference ID |
|        |          |          |                 |                               |